# Het wachtwoord van een gebruiker op beveiligde firewallapplicaties wijzigen

# Inhoud

Inleiding Voorwaarden Vereisten Gebruikte componenten Achtergrondinformatie Het wachtwoord voor de FMC-webinterface wijzigen Het FMC/FTD CLI-wachtwoord wijzigen Het FDM-webinterfacewachtwoord wijzigen Het FXOS/FCM-wachtwoord wijzigen via de webinterface Het FXOS/FCM-wachtwoord wijzigen vanuit de CLI Gerelateerde informatie

# Inleiding

Dit document beschrijft de stappen om de webinterface en CLI-wachtwoorden op verschillende Cisco Secure Firewall-platforms te wijzigen.

Voorwaarden

Vereisten

Cisco raadt u aan een basiskennis te hebben van deze technologieën:

- Cisco Secure Firewall Management Center (FMC)
- Cisco Secure Firewall Device Manager (FDM)
- Cisco Firepower eXtensible Operating System (FXOS)
- Cisco Firepower Chassis Manager (FCM)
- · Cisco Secure Firewall Threat Defence (FTD)

Gebruikte componenten

De informatie in dit document is gebaseerd op de volgende software- en hardware-versies:

- Cisco FirePOWER 4110 met FXOS v2.12(0.498).
- Cisco Secure Firewall Management Center 2600 v7.4.1
- Cisco Secure Firewall Threat Defence beheerde door FDM v7.1.

De informatie in dit document is gebaseerd op de apparaten in een specifieke laboratoriumomgeving. Alle apparaten die in dit document worden beschreven, hadden een opgeschoonde (standaard)configuratie. Als uw netwerk live is, moet u zorgen dat u de potentiële impact van elke opdracht begrijpt.

#### Achtergrondinformatie

Specifieke eisen voor dit document zijn onder meer:

- Toegang tot de apparaten met een gebruikersaccount met beheerdersrechten
- Voor een Cisco Secure Firewall Threat Defence-procedure moet versie 7.0 of hoger worden gebruikt
- Voor de procedure Cisco Secure Firewall Management Center moet u versie 7.0 of hoger gebruiken
- Voor de Firepower Chassis Manager procedure is het vereist om versie 2.10.1.159 of hoger te gebruiken

#### Het wachtwoord voor de FMC-webinterface wijzigen

Stap 1. Navigeren naar systeem. Klik op Gebruikers:

| Firewall Management Center<br>Overview / Dashboards / Dashboard                                                                | Overview | Analysis    | Policies | Devices     | Objects        | Integration |     |   |         | Deploy                                                                   | ۵ 🚱 🛛                                                              | admin ~ citodo SECURE                                       |
|----------------------------------------------------------------------------------------------------|----------|-------------|----------|-------------|----------------|-------------|-----|---|---------|--------------------------------------------------------------------------|--------------------------------------------------------------------|-------------------------------------------------------------|
| Summary Dashboard (setteh, dashboard)<br>Provides a summary of activity on the appliance<br>Network X Threats Intrusion Events | Status ( | Geolocation | QoS      | Zero Trust  | +              |             |     |   |         | Configuration<br>Users<br>Domains<br>Product Upgrades<br>Content Updates | Health<br>Monitor<br>Policy<br>Events<br>Exclude<br>Monitor Alerts | Monitoring<br>Audit<br>Sysiog<br>Statistics<br>Tools        |
| Unique Applications over Time                                                                                                  |          |             | - ×      | ▶ Top Web A | pplications Se | sen         | - × | < | ► Top C | Licenses<br>Smart Licenses<br>Classic Licenses                           |                                                                    | Backup/Restore<br>Scheduling<br>Import/Export<br>Data Purge |

Stap 2. Identificeer de gebruiker waar u het wachtwoord wilt wijzigen en klik op het potloodpictogram:

| Firewall Management Center<br>System / Users / Users | Overview      | Analysis | Policies    | Devices | Objects | Integration           | Deploy            | Q | <b>6</b> 9 x | > 0    | $\text{admin}   \lor $ | -dudu<br>CSC0 | SECURE    |
|------------------------------------------------------|---------------|----------|-------------|---------|---------|-----------------------|-------------------|---|--------------|--------|------------------------|---------------|-----------|
| Users User Roles External Authentication             | Single Sign-O | On (SSO) |             |         |         |                       |                   |   |              |        |                        |               |           |
|                                                      |               |          |             |         |         |                       |                   |   |              |        |                        | Creat         | ite User  |
|                                                      |               |          |             |         |         |                       |                   |   |              | Filter |                        |               |           |
| Username Real Name                                   |               | Rol      | les         |         |         | Authentication Method | Password Lifetime |   |              |        | Enable                 | ed /          | Actions   |
| admin                                                |               | Ad       | ministrator |         |         | Internal              | Unlimited         |   |              |        |                        |               | $\oslash$ |

#### Stap 3. Configureer het nieuwe wachtwoord en klik op Opslaan:

| System / Users / Edit User Overview Analysis Policies         | Devices Objects Integration             |                                         | Deploy | Q 🔮 🌣 🔞 admin 🗸 | inter SECURE |
|---------------------------------------------------------------|-----------------------------------------|-----------------------------------------|--------|-----------------|--------------|
| Users User Roles External Authentication Single Sign-On (SSO) |                                         |                                         |        |                 |              |
|                                                               | User Configuration                      |                                         |        |                 |              |
|                                                               | User Name ad                            | Imin                                    |        |                 |              |
|                                                               | Real Name                               |                                         |        |                 |              |
|                                                               | Authentication                          | Use External Authentication Method      |        |                 |              |
|                                                               | Password                                |                                         |        |                 |              |
|                                                               | Confirm Password                        |                                         |        |                 |              |
|                                                               | Maximum Number of Failed Logins         | 0 (0 = Unlimited)                       |        |                 |              |
|                                                               | Minimum Password Length                 | 0                                       |        |                 |              |
|                                                               | Days Until Password Expiration          | 0 (0 = Unlimited)                       |        |                 |              |
|                                                               | Davs Refore Password Expiration Warning | 0                                       |        |                 |              |
|                                                               |                                         | Energe Disseword Deset on Lonin         |        |                 |              |
|                                                               | Options 🔽                               | Check Password Strength                 |        |                 |              |
|                                                               |                                         | Exempt from Browser Session Timeout     |        |                 |              |
|                                                               | User Role Configuration                 |                                         |        |                 |              |
|                                                               |                                         | Administrator                           |        |                 |              |
|                                                               |                                         | External Database User (Read Only)      |        |                 |              |
|                                                               |                                         | Security Analyst (Read Only)            |        |                 |              |
|                                                               | Default Lizer Delea                     | Security Approver                       |        |                 |              |
|                                                               |                                         | Access Admin                            |        |                 |              |
|                                                               | 2                                       | Network Admin                           |        |                 |              |
|                                                               |                                         | Discovery Admin                         |        |                 |              |
|                                                               |                                         | Threat Intelligence Director (TID) User |        |                 |              |
|                                                               |                                         | Cancel Save                             |        |                 |              |
|                                                               |                                         |                                         |        |                 |              |

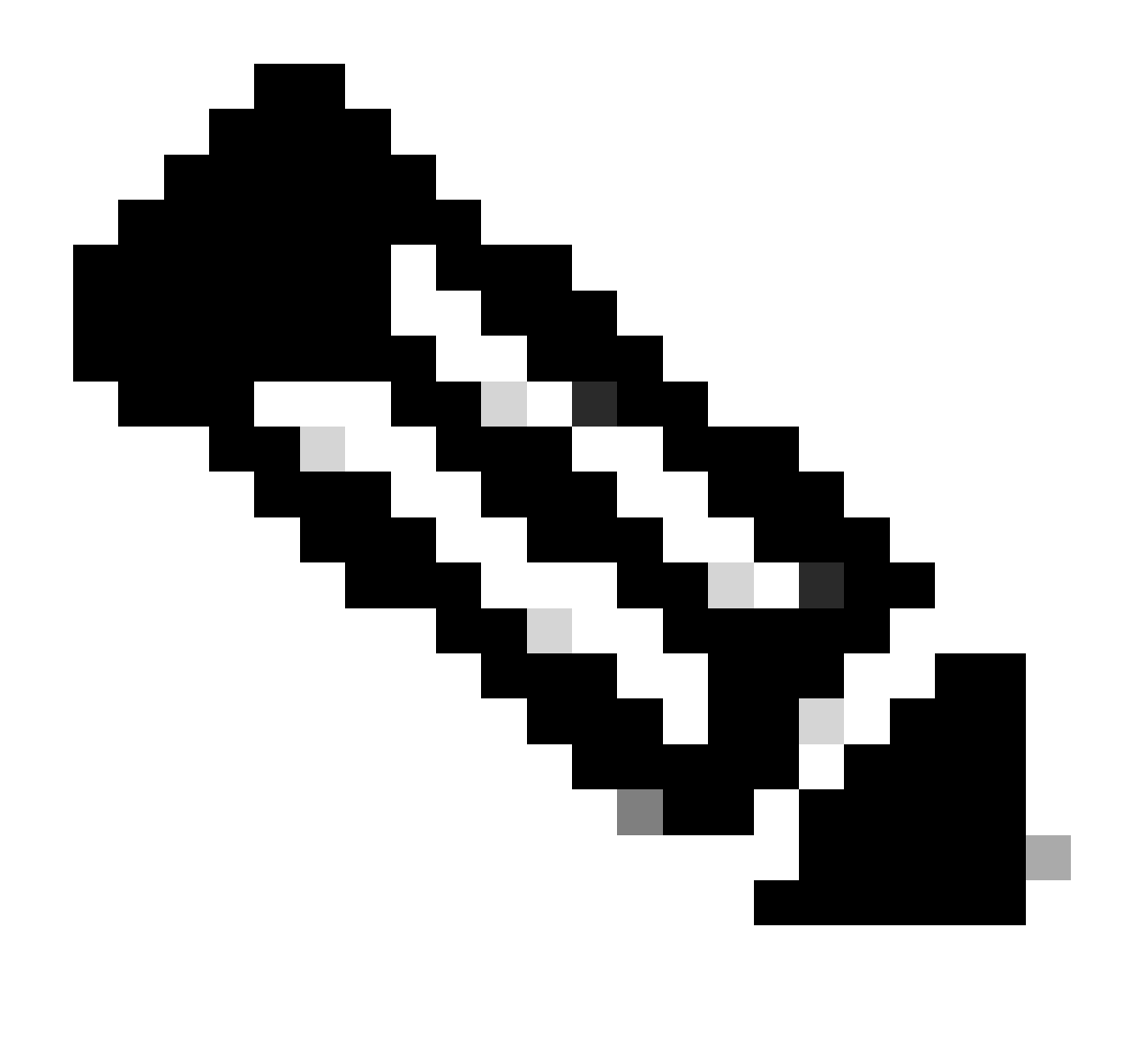

Opmerking: Onthoud dat alleen voor VCC, webinterface en opdrachtregelinterfacegebruiker/wachtwoord onafhankelijk zijn.

## Het FMC/FTD CLI-wachtwoord wijzigen

Stap 1. Log in op het apparaat via SSH of via de consolekabel en pas de volgende opdracht toe:

>configure password

Stap 2. Voer het huidige wachtwoord in en voer vervolgens het nieuwe wachtwoord in, bevestig het wachtwoord dat u hebt ingevoerd en typ ENTER:

<sup>&</sup>gt; configure password

Enter current password: Enter new password: Confirm new password: Password Update successful.

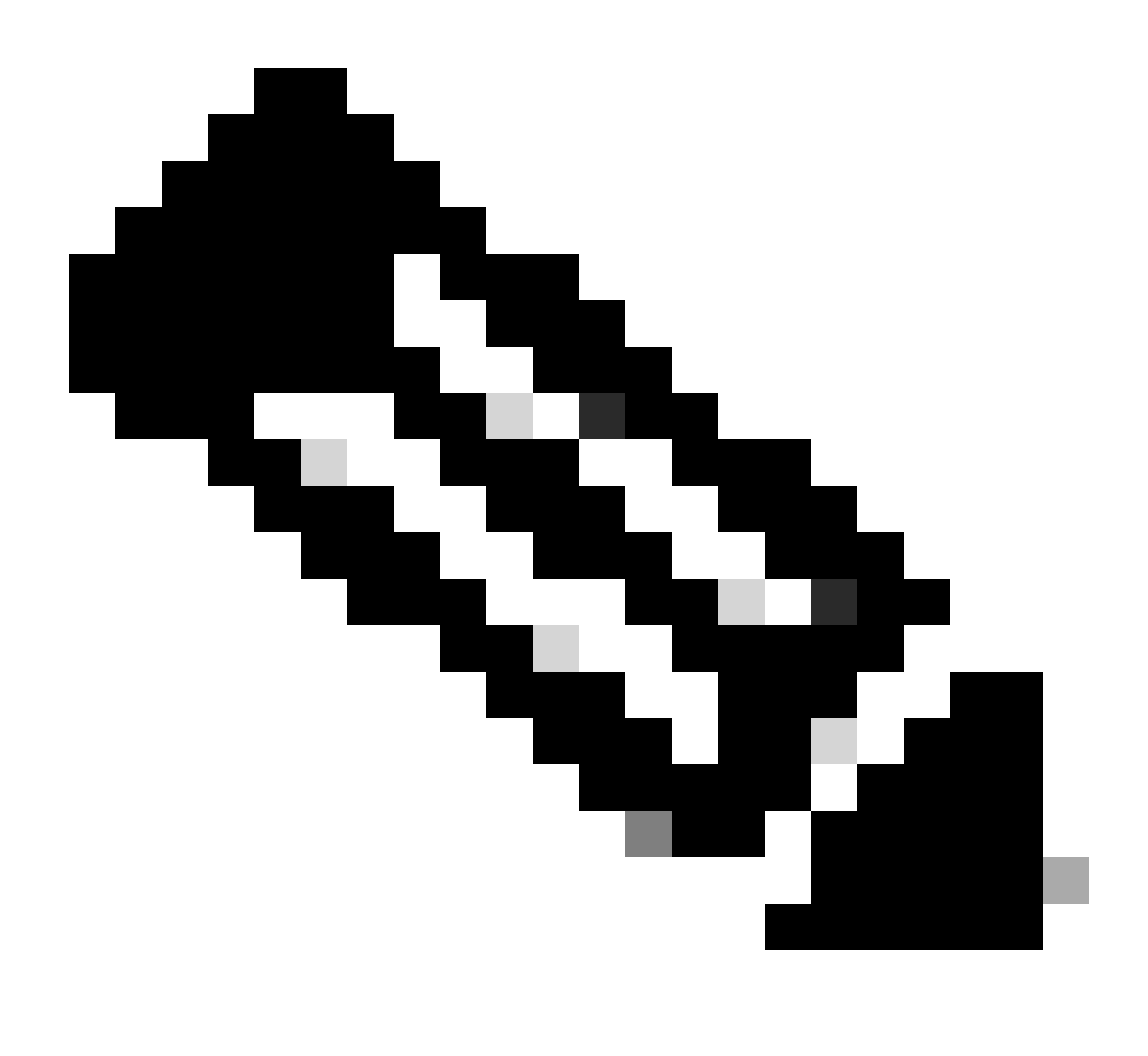

Opmerking: in het geval van een FTD die wordt beheerd door FDM, zal een wijziging van het CLI-wachtwoord het FDM-webinterfacewachtwoord beïnvloeden.

#### Het FDM-webinterfacewachtwoord wijzigen

1. Navigeren naar beheerder >Profiel:

| CISCO. Firepower Device Manager Monitoring Polici                                                            | s Objects Device: firepower                                                     |                                                                                                    | admin - Administrator                                                                |
|----------------------------------------------------------------------------------------------------|---------------------------------------------------------------------------------|----------------------------------------------------------------------------------------------------|--------------------------------------------------------------------------------------|
| Model<br>Cisco Firepower Threa                                                                               | Software VD8 Intrusion Rul<br>Defense for VMwa 7.1.0-90 346.0 20211110-1        | e Update Cloud Services High Avai<br>348 Not Registered   Register Not Confi                            | ability CONFIGURE CONFIGURE                                                          |
| ତ ଲ                                                                                                    | Cisco Firepower Threat Defense for VMware (<br>010 011<br>010 011<br>010<br>010 |                                                                                                    | Internet<br>DNS Server<br>NTP Server                                                 |
| Interfaces<br>Connected<br>Enabled 3 of 3<br>View All Interfaces                                             | Routing<br>1 static route<br>View Configuration                                 | Updates<br>Geolocation, Rule, VDB, System Upgrade,<br>Security Intelligence Feeds<br>View Configuration | System Settings<br>Management Access<br>Logging Settings<br>DHCP Service             |
| Smart License<br>Evaluation expires in 89 days<br>Tier: FTDv5 - Tiered (4 core / 8 G8)<br>Viewe Conferention | Backup and Restore                                                              | Troubleshoot<br>No files created yet<br>REQUEST FILE TO BE CREATED                                      | DNS Server<br>Management Interface<br>Hostname<br>Time Services<br>See more          |
| Site-to-Site VPN<br>There are no connections yet                                                             | Remote Access VPN<br>Requires RA VPN license<br>No connections   1 Group Policy | Advanced Configuration<br>Includes: FlexConfig. Smart CLI                                               | Device Administration<br>Audit Events, Deployment History,<br>Download Configuration |
| View Configuration                                                                                           | Configure                                                                       | View Configuration                                                                                      | View Configuration                                                                   |

Stap 2. Klik op Wachtwoord en vul het Huidige Wachtwoord, het Nieuwe Wachtwoord, en bevestig de velden van het Wachtwoord in, dan klik de knop van de VERANDERING om de procedure te bevestigen:

| Firepower Device | Manager Monitoring | Policies  | :#표<br>Objects                             | Device: firepower                                |              |                                                                                                    |                                                                                |  | ? | : | admin<br>Administrator | <u> </u> |
|------------------|--------------------|-----------|--------------------------------------------|--------------------------------------------------|--------------|----------------------------------------------------------------------------------------------------|--------------------------------------------------------------------------------|--|---|---|------------------------|----------|
|                  |                    | User      | Profile                                    | Username Role<br>admin Administrato              | or           |                                                                                                    |                                                                                |  |   |   |                        |          |
|                  |                    | Profile   | Password                                   | ]                                                |              |                                                                                                    |                                                                                |  |   |   |                        |          |
|                  |                    | Current F | word recovery<br>mber the pass<br>Password | is not possible, so make sure y<br>word you set. | ou<br>0<br>0 | PASSWORD MUST     Be 8 - 128 characters     Have at least one lower an     Have at least one digit     Have at least one special o     Not contain repeated lette | ers<br>wer and one upper case letter<br>igit<br>becial character<br>id letters |  |   |   |                        |          |
|                  |                    | New Pas   | sword                                      | 0                                                | Generate     |                                                                                                    |                                                                                |  |   |   |                        |          |
|                  |                    | Confirm I | Password                                   | 11 COP                                           | <b>O</b>     |                                                                                                    |                                                                                |  |   |   |                        |          |
|                  |                    | СНАЛ      | NGE                                        |                                                  | Show passw   | rord                                                                                                    |                                                                                |  |   |   |                        |          |

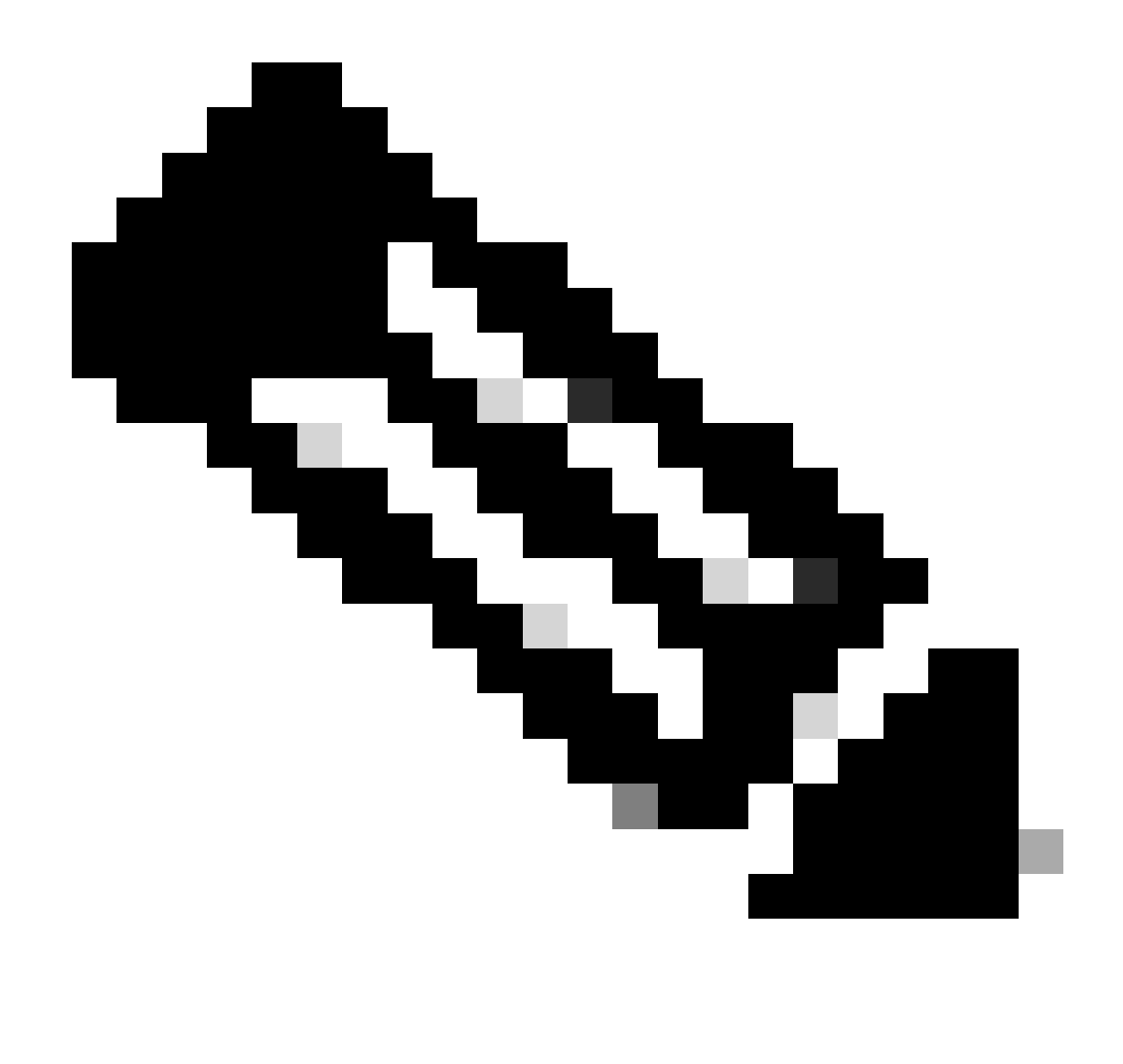

Opmerking: Houd er rekening mee dat het wijzigen van het wachtwoord van de FDMwebinterface het FTD CLI-wachtwoord zal beïnvloeden.

### Het FXOS/FCM-wachtwoord wijzigen via de webinterface

Stap 1. Ga naar Systeem > Gebruikersbeheer:

|                                        |                         |                            |                      |                      |                        |                  | Configur           | ration Licensing           | Updates    |
|----------------------------------------|-------------------------|----------------------------|----------------------|----------------------|------------------------|------------------|--------------------|----------------------------|------------|
| 2 10.88.171.88<br>co Firepower 4110 Se | curity Appliance        | Version: 2.12(             | (0.498)              | Operational State:   | Operable               |                  |                    | Chassis Uptime             | 07:13:02:1 |
|                                        | ]                       |                            |                      | Network Module 1     | Network I              | Module 2 : Empty | Network Mor        | dule 3 : Empty             |            |
| Power 1 - Running                      | •                       | Power 2 - Removed          |                      |                      | 8                      |                  |                    |                            |            |
| FAULTS                                 |                         | INTERFACES                 |                      | INSTANCES LICENSE    |                        |                  | INVENTORY          |                            |            |
| 1(1)<br>© CRITICAL                     | 2(2)                    | 4<br>OWN                   | 4<br>(1) UP          | O<br>O DOWN          | 1<br>() UP             | Smart Agent      | 1(1) 6(            | 6) 1(2)<br>Fans  Power Sup | pplies     |
| Select All Faults Cance                | I Selected Faults Ackno | owledge                    |                      |                      |                        |                  |                    |                            |            |
| Severity                               | Description             |                            |                      |                      | Cause                  | Occurrence       | Time               | Acknowled                  | lged       |
| CRITICAL                               | Network Module          | 2 removed when in online   | e state. It is recor | mmended to set mo    | module-suprise-rem     | oval 1           | 2022-05-25T15:31:4 | 1.087 no                   |            |
|                                        | Auto registration       | of device for telemetry fa | ailed. Error: Smar   | t Licensing is dereg | telemetry-registration | fail 32          | 2023-09-21T07:03:1 | 4.543 no                   |            |
| 1 10 00 11                             | other part 1/2 on       | fabric interconnect A op   | er state: link-dow   | n, reason: Link fail | link-down              | 1                | 2023-09-26T06:14:2 | 0.157 no                   |            |
| □ ▼ MAJOR                              | enier porc 1/2 on       |                            |                      |                      |                        |                  |                    |                            |            |
| MAJOR                                  | Config backup ma        | ay be outdated             |                      |                      | config-backup-outda    | ited 1           | 2022-10-08T20:58:1 | 0.546 no                   |            |

Stap 2. Identificeer de gebruiker waar u het wachtwoord wilt wijzigen en klik op het potloodpictogram:

| Overview    | Interfaces | Logical Devices | Security Engine  | Platform Settings |                 |                |           | System  | Tools H | elp a  | admin |
|-------------|------------|-----------------|------------------|-------------------|-----------------|----------------|-----------|---------|---------|--------|-------|
|             |            |                 |                  |                   |                 | Configuration  | Licensing | Updates | User Ma | nage   | ement |
| Local Users | Settings   |                 |                  |                   |                 |                |           |         |         |        |       |
|             |            |                 |                  |                   |                 |                |           |         | Ad      | d User |       |
| Username    |            |                 | Roles            |                   | User Expiration | Account Status |           |         |         |        |       |
| admin       |            |                 | Admin, Read-Only |                   | never           | active         |           |         | 1       |        |       |

Stap 3. Configureer het nieuwe wachtwoord en klik op Opslaan:

| Overview Inte  | erfaces Logical Devices | Security Engine  | Platform Settings |                           |               |            |                |           | System  | Tools Help | admin  |
|----------------|-------------------------|------------------|-------------------|---------------------------|---------------|------------|----------------|-----------|---------|------------|--------|
|                |                         |                  |                   |                           |               |            | Configuration  | Licensing | Updates | User Manag | gement |
| Local Users Se | ettings                 |                  |                   |                           |               |            |                |           |         |            |        |
|                |                         |                  |                   |                           |               |            |                |           |         | Add He     | ~      |
|                |                         |                  |                   |                           |               |            |                |           |         | Add Usi    | er     |
| Username       |                         | Roles            | Use               | er Expiration             |               |            | Account Status |           |         |            |        |
| admin          |                         | Admin, Read-Only | nev               | er                        |               |            | active         |           |         | / 🛙        |        |
|                |                         |                  | Edit admin        |                           |               | ? X        |                |           |         |            |        |
|                |                         |                  | User Name *       | admin                     |               |            |                |           |         |            |        |
|                |                         |                  | First Name        |                           |               |            |                |           |         |            |        |
|                |                         |                  | Last Name         |                           |               |            |                |           |         |            |        |
|                |                         |                  | Email             | example@example.com       |               |            |                |           |         |            |        |
|                |                         |                  | Phone Number      | +3000000000               |               |            |                |           |         |            |        |
|                |                         |                  | Password          |                           | Set: Yes      |            |                |           |         |            |        |
|                |                         |                  | Confirm Password  |                           |               |            |                |           |         |            |        |
|                |                         |                  | Account Status    | Active O Inactive         |               |            |                |           |         |            |        |
|                |                         |                  | User Role         | Read-Only<br>Admin        |               |            |                |           |         |            |        |
|                |                         |                  |                   | Operations                |               |            |                |           |         |            |        |
|                |                         |                  |                   | All the user roles have r | ead only role | by default |                |           |         |            |        |
|                |                         |                  | Account Expires   |                           |               | -,         |                |           |         |            |        |
|                |                         |                  | Expiry Date:      |                           | imm/dd/y      | ууу)       |                |           |         |            |        |
|                |                         |                  |                   |                           |               |            |                |           |         |            |        |
|                |                         |                  |                   |                           | Save          | Cancel     |                |           |         |            |        |
|                |                         |                  |                   | L                         |               |            |                |           |         |            |        |

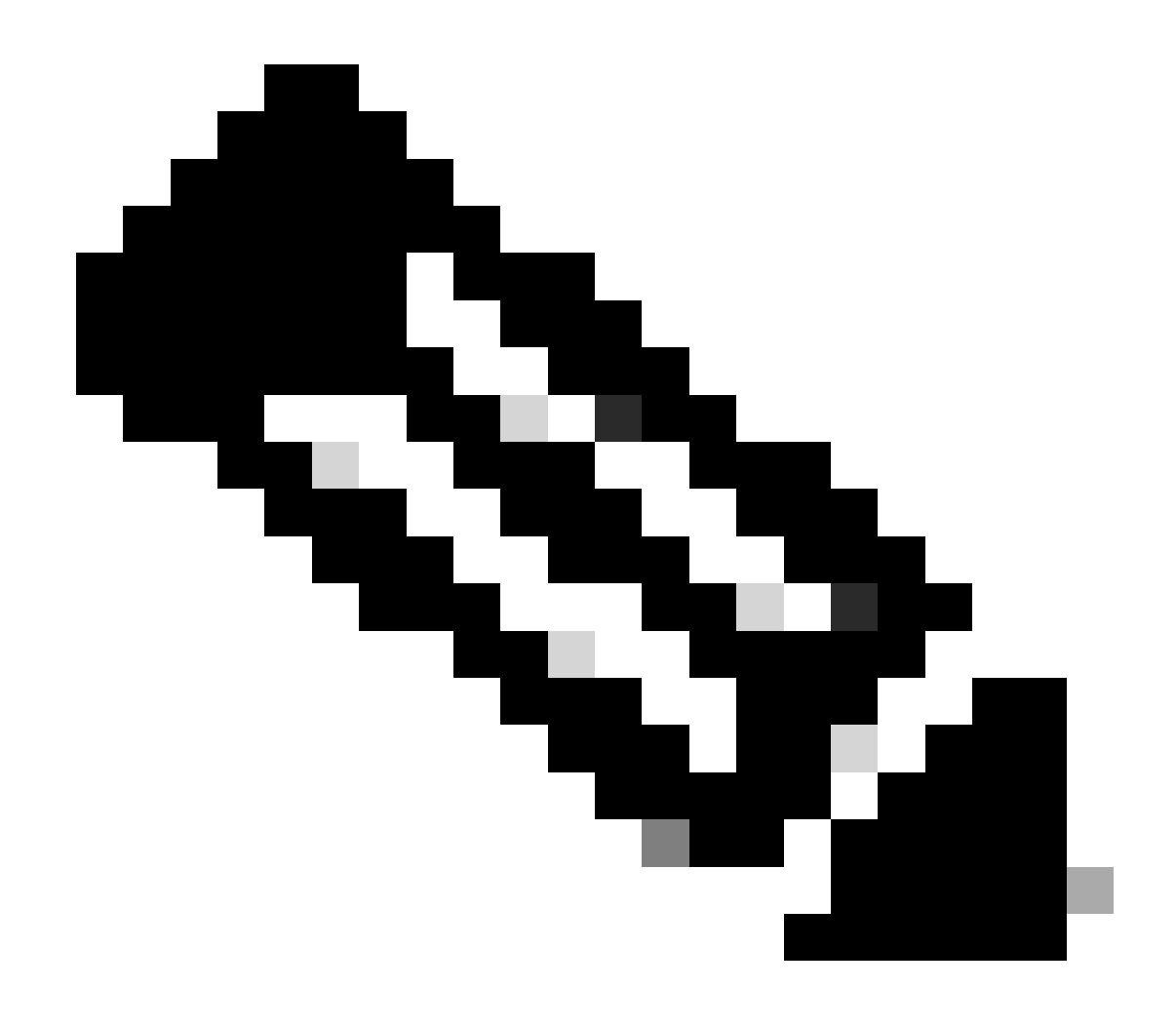

Opmerking: Houd er rekening mee dat het wijzigen van het wachtwoord van de webinterface het FXOS CLI-wachtwoord zal beïnvloeden.

#### Het FXOS/FCM-wachtwoord wijzigen vanuit de CLI

Stap 1. Log in op de FXOS CLI en voer de volgende opdrachten uit om de lijst met bevestigde gebruikers te zien:

FPR4110# scope security FPR4110 /security # show local-user User Name First Name Last name admin ciscotac Stap 2. Identificeer de gebruiker aan wie u het wachtwoord wilt wijzigen en voer de volgende opdrachten uit:

FPR4110 /security # scope local-user ciscotac
FPR4110 /security/local-user # set password
Enter a password:
Confirm the password:
FPR4110 /security\* # commit-buffer
FPR4110 /security #

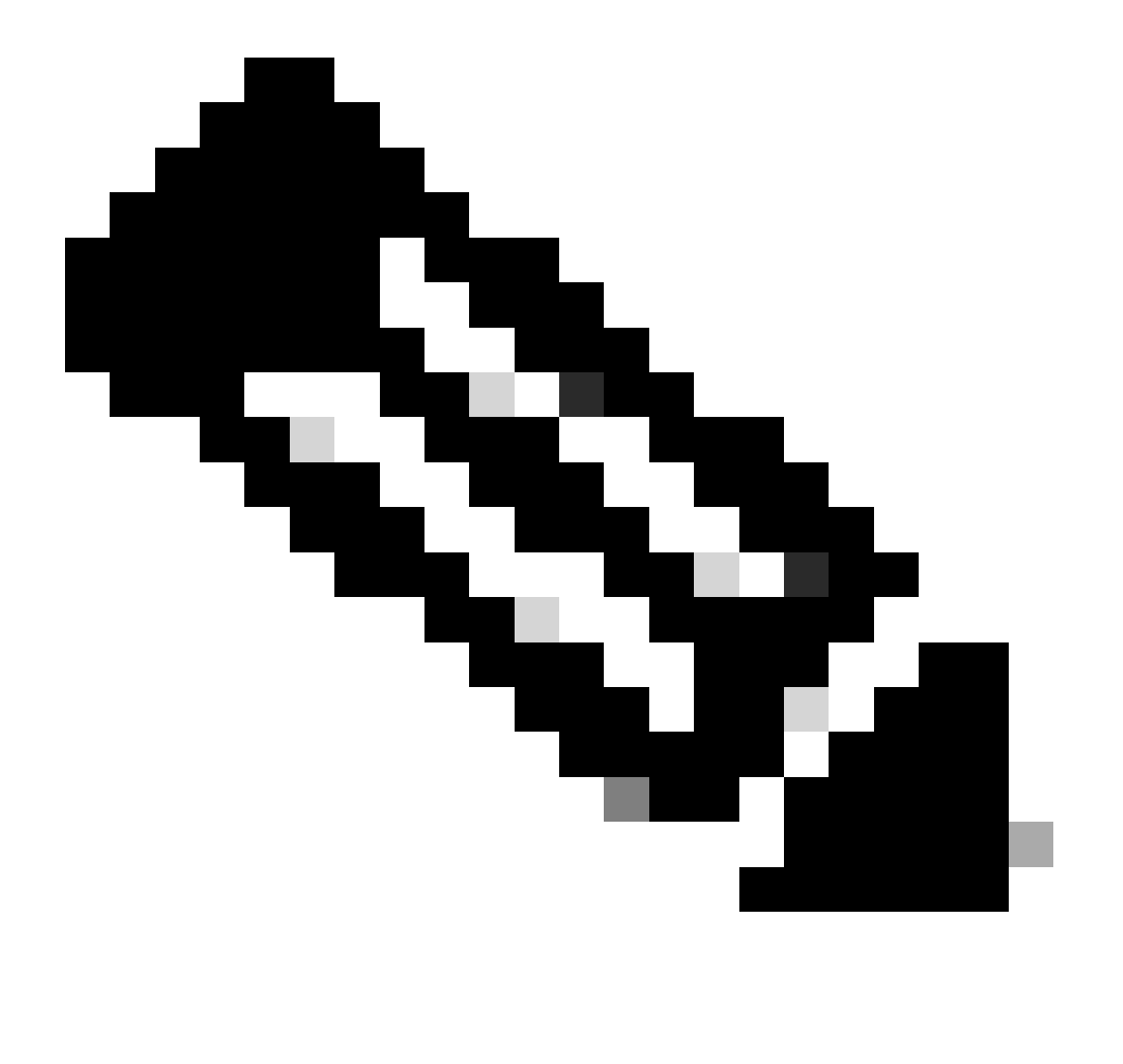

Opmerking: Houd er rekening mee dat het wijzigen van het wachtwoord van FXOS CLI van invloed zal zijn op het web interface wachtwoord.

Gerelateerde informatie

• <u>Cisco Technical Support en downloads</u>

#### Over deze vertaling

Cisco heeft dit document vertaald via een combinatie van machine- en menselijke technologie om onze gebruikers wereldwijd ondersteuningscontent te bieden in hun eigen taal. Houd er rekening mee dat zelfs de beste machinevertaling niet net zo nauwkeurig is als die van een professionele vertaler. Cisco Systems, Inc. is niet aansprakelijk voor de nauwkeurigheid van deze vertalingen en raadt aan altijd het oorspronkelijke Engelstalige document (link) te raadplegen.